# **Online Banking Alerts**

### Overview

This guide shows users how to navigate the digital banking platform, Countybank

including how to set up alerts and what type of alerts are available.

Once logged onto the platform, select Settings in the menu bar and

click on the 'Alert Settings' tile.

#### **Security Alerts**

The greyed-out alerts (not shown) are automatic alerts that cannot be turned on or off. These greyed-out alerts are automatically sent to the Messages tab in the menu bar. To change the delivery of these alerts, select the hyperlink Edit Delivery Preferences, and a new page will load with delivery options.

Transactions

Services

Settings

MESSAGES & ALERTS

Alert Settings

lome

Log Off

Messages

Manage transaction, balance and security alerts

The remining alerts (listed below) can be toggled on or off depending on your needs.

| SECURITY ALERTS (19)                                                                                                    | Alert me when an invalid password for my login ID is submitted.                                                                                                    |
|----------------------------------------------------------------------------------------------------|----------------------------------------------------------------------------------------------------|
| Edit Delivery Preferences                                                                                                    | Alert me when the forgot password process is attempted unsuccessfully                                                                                                    |
| Alert me when an external transfer is authorized.                                                                                                    | Alert me when an invalid secure access code is submitted.                                                                                                    |
| Alert me when a computer/browser is successfully registered.                                                                                                    | Alert me when my login ID is disabled.                                                                                                    |
| Alert me when the process to add an external account is started.<br>Alert me when an invalid password for my login ID is submitted.<br>Alert me when the forgot password process is attempted unsuccessfully.      | Alert me when my login ID is locked out.<br>Alert me when a transfer fails during processing.                                                                                                    |
| ← Back to Alerts<br>Delivery Preferences                                                                                                    | Alert me when the forgot password process is successfully completed.<br>Alert me when a valid secure access code is submitted.                                                                                                    |
| EMAIL ADDRESS   Email Address   PHONE NUMBER   Country   United States   Phone Number   SMS TEXT NUMBER   Message and data rates may apply. Expect 1 messagertransaction.   Country   United States   Phone Number | Edit Delivery Preferences<br>Complete the section with the chosen<br>destination for the security alerts.<br>Please make sure to read the Terms and<br>Conditions prior to agreeing to the terms.<br>Once agreed, click the Agree to Terms box and<br>Save. |

# **Online Banking Alerts**

### **New Alerts**

Adding new alerts to your digital banking account is simple. Once you have navigated to the

Alert Settings tile, click the 'New Alert' button on the right-hand side of the screen.

A drop-down will display four alert types to choose from.

The following sections describe what each alert is and how they are transmitted.

### Account Alert

This alert is for monetary changes where you can, choose the account, frequency, and delivery destination. When setting an alert for withdrawals, choose the amount and select "more, less or exactly."

This alert will be delivered after the transaction posts; daily at 9 am.

If the alert criteria is not met, no alert will be sent.

| <b>♦</b><br>Countybank |                                                   |                  | Good Afternoon,            |
|------------------------|---------------------------------------------------|------------------|----------------------------|
| Home Transactions Ser  | vices Settings Messages Log Off                   |                  |                            |
| ← Back to Alerts       | New Account Alert                                 |                  |                            |
|                        | Account                                           | FREE BUSINESS CH | ECKING 1: \$               |
|                        |                                                   | KASASA CASH BACH | < 4 \$1                    |
|                        | Please select an account to see available fields. |                  | When alert criteria is met |
|                        | Frequency                                         |                  | Every day                  |
|                        | -                                                 |                  | Every week                 |
|                        | Amount                                            |                  | Every month                |
|                        | More than Less than Exactly                       | L                | Every year                 |
|                        | \$                                                | 0.00             |                            |
|                        | Alert Delivery Method                             |                  | Email                      |
|                        |                                                   |                  | Voice<br>SMS Text Message  |
|                        |                                                   |                  | Push Notification          |
|                        | Go back Create Alert                              |                  | Secure Message Only        |

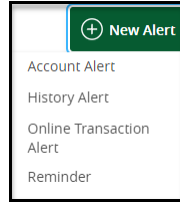

## **History Alert**

There are two screens for the four transaction types to receive a history alert.

| ♦<br>Countybank                                      | Good Afternoon,                                                                |
|------------------------------------------------------|--------------------------------------------------------------------------------|
| Home Transactions Services Settings Messages Log Off |                                                                                |
| Cedet to Alerts                                      | 1                                                                              |
| \$ 0.00                                              | ]                                                                              |
| Account Alert Delivery Method                        | Email<br>Voice<br>SMS Text Message<br>Push Notification<br>Secure Message Only |
| Go back Create Alert                                 |                                                                                |

| 1 | The debit and credit alerts will deliver any transaction within the parameters chosen.<br>Input the dollar amount and choose for the alert to initiate for any amount higher or lower or<br>equal to that amount.                                                                                                    |
|---|----------------------------------------------------------------------------------------------------|
|   | Then choose the account and delivery method.                                                                                                    |
| 2 | The check number and description alerts will deliver information from the account requested.<br>Input the check number or description and choose the account and delivery method.<br>When using the description, the broader the description the more alerts you will receive. For<br>example, if you use Apple as your description, all transactions with Apple in the transaction<br>description will turn into an alert. Include a more detailed description to narrow down the<br>results. For example, if you use Apple Pie as your description, any time the words Apple Pie are in<br>a transaction you will be alerted. |

# **Online Banking Alerts**

| ♦<br>Countybank                                      | Good Afternoon,                                              |
|------------------------------------------------------|--------------------------------------------------------------|
| Home Transactions Services Settings Messages Log Off |                                                              |
| Check Number(or Description)                         | 2                                                            |
| Alert Delivery Method                                | Email<br>Voice                                               |
| OR Email Voice SMS Text Message Secure Message Only  | SMS Text Message<br>Push Notification<br>Secure Message Only |
| Go back Create Alert                                 |                                                              |

## **Online Transaction Alert**

The transaction alerts help keep you aware of internal and external transfers, check reorders, and stop payments. Alerting is available for each transaction as authorized, cancelled, drafted, failed, or processed. Once your alert parameters are set, choose your delivery method.

| <b>●</b><br>Countybank |                          |                 |                  |                     | Good Afternoon, 🤇 |
|------------------------|--------------------------|-----------------|------------------|---------------------|-------------------|
| Home Transactions Ser  | rvices Settings Messages | Log Off         |                  |                     |                   |
| ← Back to Alerts       |                          |                 |                  | -                   |                   |
|                        | New Online Tra           | ansaction Alert |                  |                     | Check Reorder     |
|                        |                          |                 |                  |                     | External Transfer |
|                        | Transaction              |                 |                  |                     | Funds Transfer    |
|                        |                          |                 |                  |                     | Stop Payment      |
|                        | Status                   |                 |                  |                     |                   |
|                        |                          |                 |                  |                     | Authorized        |
|                        |                          |                 |                  |                     | Cancelled         |
|                        | Alert Delivery Method    |                 |                  |                     | Drafted           |
|                        | Email                    | Voice           | SMS Text Message | Secure Message Only | Failed            |
|                        |                          |                 |                  |                     | Processed         |
|                        | Go b                     | ack             | Creat            | te Alert            |                   |

## **Reminder Alert**

Reminder alerts are a good way to personalize your banking. This reminder comes from the bank making the immediate action of a transfer easy.

Event options include birthdays, anniversaries, meetings, calls, wakeups, appointments, vacations, travel, and general. Once you have chosen an option, select a date and choose to have this date revolve annually.

The optional message section is great for putting a general message and/or name related to the event. Set the delivery method, and you have a personalized reminder system.

| Countybank                   |                     |         |                  |                     | Good Afternoon, |
|------------------------------|---------------------|---------|------------------|---------------------|-----------------|
| Home Transactions Services S | Settings Messages L | .og Off |                  |                     |                 |
| -Back to Alerts              |                     |         |                  |                     | Birthday        |
| Nev                          | w Reminder          |         |                  |                     | Anniversary     |
|                              |                     |         |                  |                     | Meeting         |
| Event                        |                     |         |                  |                     | Call            |
|                              |                     |         |                  |                     | Wakeup          |
| Select a                     | date                |         |                  |                     | Appointment     |
|                              |                     |         |                  |                     | Vacation        |
| Reci                         | curs Every Year     |         |                  |                     | Travel          |
| Mossage                      | e (optional)        |         |                  |                     | General         |
| Wessage                      |                     |         |                  |                     |                 |
| Alert De                     | elivery Method      |         |                  |                     |                 |
|                              | Email               | Voice   | SMS Text Message | Secure Message Only |                 |
|                              |                     |         |                  |                     |                 |
|                              | Go bac              | k       | Creat            | e Alert             |                 |
|                              |                     |         |                  |                     |                 |

Questions? Contact Countybank customer service at (864) 942-1500 or visit a Countybank financial center.

www.ecountybank.com